Руководство пользователя

# **Web-Психотест**

веб-сайт для психофизиологического тестирования

программное обеспечение

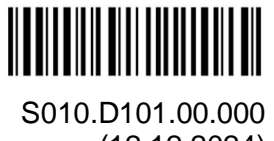

(12.12.2024)

ООО «Нейрософт» © 2024 Россия, 153032, г. Иваново, ул. Воронина, д. 5 Телефон: (4932) 95-99-99 Факс: (4932) 24-04-35 E-mail: info@neurosoft.com Internet: www.neurosoft.com

# Содержание

| Вве | дение                                                                                                    | 4                                                   |
|-----|----------------------------------------------------------------------------------------------------|-----------------------------------------------------|
| 1.  | Общие сведения о работе с ПО                                                                                     | 5                                                   |
| 2.  | Базовый алгоритм работы в ПО                                                                                     | 6                                                   |
| 3.  | Авторизационные данные пользователя                                                                              | 7                                                   |
| 4.  | Пользователь «Администратор»<br>4.1. Вкладка «Назначения»<br>4.2. Вкладка «Пользователи»<br>4.3. Вкладка «Тесты» | <b>. 11</b><br>. 14<br>. 16<br>. 19<br>. 20<br>. 22 |
| 5.  | Пользователь «Тестируемый»                                                                                       | . 23                                                |
| 6.  | Результаты тестирования                                                                                          | . 25                                                |
| 7.  | Возможные неисправности и методы их устранения                                                                   | . 27                                                |

## Введение

Программное обеспечение «Web-Психотест» (в дальнейшем «ПО») — веб-сайт для психофизиологического тестирования — предназначено для проведения психофизиологического обследования тестируемых удаленно с использованием доступа на специализированный веб-сайт. Доступ к веб-сайту возможен с устройств различного типа через интернет-браузер. С помощью ПО осуществ-ляются управление назначениями тестирования и хранение результатов тестов.

ПО может использоваться в учреждениях здравоохранения, в образовательных учреждениях, в центрах занятости населения, в автошколах, в психологических центрах для решения широкого спектра научных и практических задач в области здравоохранения, медико-социальной экспертизы, общего и профессионального образования, военной службы, физкультуры и спорта, социального обслуживания.

ПО может применяться в следующих сферах:

- здравоохранение и медико-социальная экспертиза;
- дошкольное, общее и профессиональное образование;
- профессиональная деятельность (в организациях и на предприятиях);
- физкультура и спорт;
- учреждения области психологического консультирования.
- В настоящем руководстве пользователя описывается работа с ПО.

Ваши отзывы и пожелания направляйте на электронную почту:

#### info@neurosoft.com (коммерческий отдел)

#### help@neurosoft.com (сервисный центр)

Дополнительную информацию о продукции ООО «Нейрософт» вы можете получить в сети Интернет по адресу:

#### www.neurosoft.com

или по телефонам:

#### (4932) 59-21-12 (служба технической поддержки)

(4932) 95-99-99

# 1. Общие сведения о работе с ПО

Для работы с ПО «Web-Психотест» требуется устойчивый доступ в Интернет и установленная на устройстве актуальная версия одного из браузеров, например «Яндекс.Браузер». Работа в ПО может осуществляться с любого удобного устройства, например стационарного персонального компьютера, ноутбука, планшета или смартфона.

Пользователю ПО необходимо:

- 1. Владеть навыками работы с персональным компьютером или иным устройством, на котором будет запущено ПО.
- 2. Изучить настоящее руководство.

Специальных действий по развертыванию ПО со стороны пользователя не требуется. Необходимо пройти регистрацию для создания аккаунта (более подробная информация приведена в разделе 3 «Авторизационные данные пользователя»). Алгоритм работы в ПО кратко приведен в разделе 2 «Базовый алгоритм работы в ПО».

В зависимости от своей роли в системе пользователи имеют различные функции и разный доступ к информации.

Работу с ПО осуществляют пользователи со следующими ролями:

- Администратор компании покупателя услуг имеет возможность:
  - формировать/редактировать/удалять карточки корпоративных пользователей (прикрепленных к данной организации), отправлять им ссылкиприглашения для регистрации;
  - о создавать заявки на приобретение пакетов тестов;
  - о просматривать каталог;
  - о создавать карточки пользователей с ролью тестируемого;
  - создавать карточки пользователей с ролью администратора (тестирующего);
  - о назначать тестирование;
  - о отправлять ссылки-приглашения;
  - о просматривать результаты пройденных тестов;
  - о обращаться в техподдержку.

- Тестирующий (сотрудник компании покупателя услуг) созданный в ПО новый администратор имеет возможность:
  - формировать/редактировать/удалять карточки корпоративных пользователей (прикрепленных к данной организации), отправлять им ссылкиприглашения для регистрации;
  - о создавать карточки пользователей с ролью тестируемого;
  - о назначать тестирование;
  - о отправлять ссылки-приглашения;
  - о просматривать результаты пройденных тестов;
  - о обращаться в техподдержку.
- Тестируемый (сотрудник компании покупателя услуг) имеет возможность:
  - зарегистрироваться согласно полученной ссылке-приглашению (с прикреплением к конкретной организации);
  - о проходить назначенные тесты;
  - о обращаться в техподдержку.

Данные пользователей, назначения для прохождения тестов, результаты пройденных тестов хранятся в облачной базе данных.

# 2. Базовый алгоритм работы в ПО

Для того чтобы провести психофизиологическое тестирование сотрудникам компании, необходимо:

- Администратору компании пройти регистрацию и создать аккаунт в ПО (на веб-сайте) (подробнее см. раздел 3 «Авторизационные данные пользователя»).
- Администратору компании отправить заявку в ООО «Нейрософт» на приобретение необходимых пакетов тестов (подробнее см. разделы 4.4 «Вкладка «Заявки» и 4.5 «Вкладка «Каталог»).
- Администратору компании при необходимости добавить пользователей с ролью «тестирующий» (создать новых администраторов внутри компании) и, если потребуется, выслать им индивидуальные ссылки для создания аккаунтов (подробнее см. раздел 4.2 «Вкладка «Пользователи»).

- Администратору и/или тестирующим добавить пользователей с ролью «тестируемый» по числу сотрудников компании, подлежащих прохождению тестирования (подробнее см. раздел 4.2 «Вкладка «Пользователи»).
- Администратору и/или тестирующим назначить тестируемым (сотрудникам) требуемые для прохождения тесты и при необходимости выслать индивидуальные ссылки для создания аккаунтов (подробнее см. разделы 4.1 «Вкладка «Назначения» и 4.2 «Вкладка «Пользователи»).
- 6. Тестируемым зарегистрироваться по полученным ссылкам и пройти назначенные тесты (подробнее см. раздел 5 «Пользователь «Тестируемый»).
- Администратору и/или тестирующим просмотреть полученные результаты, при необходимости добавить комментарий и сохранить протокол в формате pdf (подробнее см. раздел 6 «Результаты тестирования»).
- При возникновении технических неисправностей любому пользователю действовать в соответствии с информацией, приведенной в разделе 7 «Возможные неисправности и методы их устранения».

### 3. Авторизационные данные пользователя

Чтобы начать работу с ПО, необходимо пройти регистрацию, то есть войти на веб-сайт, указав свои логин и пароль. Для регистрации в строке поиска браузера введите ссылку, предоставленную ООО «Нейрософт», и нажмите клавишу [Enter]. Откроется окно регистрации профиля (рис. 1).

| Создайте свой профиль            |                    | 1/ |
|----------------------------------|--------------------|----|
| Название организации *           |                    |    |
| ООО "Нейрософт"                  |                    |    |
| Электронная почта *              |                    |    |
| demo@mail.ru                     |                    |    |
| 🗸 Я соглашаюсь на обработку пере | сональных данных   |    |
| Про                              | одолжить           |    |
|                                  | ь профиль? Войлите |    |

Рис. 1. Окно регистрации профиля

В открывшейся вкладке (рис. 1) заполните следующие поля:

- «Название организации» введите название своей организации;
- «Электронная почта» введите e-mail сотрудника (администратора компании);

• предоставьте согласие на обработку персональных данных.

Заполнив все поля, нажмите кнопку «Продолжить».

На адрес указанной электронной почты придет ссылка для подтверждения создания профиля.

Откроется окно подтверждения регистрации (рис. 2).

| егистрация                                                                         |                |
|------------------------------------------------------------------------------------|----------------|
| Проверьте почту                                                                    | 2/4            |
| Чтобы продолжить регистрацию, перейдите по ссылке<br>отправили его на demo@mail.ru | е в письме, мы |
| Если вы не получили письмо, нажмите «Отправить пов<br>00:53                        | вторно» через  |
| Отправить повторно                                                                 |                |
| Для связи со службой поддержки напишите на help@neuro                              | psoft.com      |
| У вас уже есть профиль? Войдите                                                    |                |
|                                                                                    |                |

Рис. 2. Окно подтверждения регистрации профиля

Войдите в свою почту, указанную при регистрации, и перейдите по ссылке. Подтвердите переход по ссылке. Если вы не получили письмо, нажмите «Отправить повторно».

Откроется окно ввода пароля (рис. 3). Придумайте пароль и введите его сначала в поле «Пароль», а затем в поле «Повторите пароль». Пароль должен удовлетворять требованиям безопасности: быть не слишком коротким, содержать заглавные и строчные буквы, а также цифры и хотя бы один спецсимвол. Если пароль не удовлетворяет требованиям безопасности, программа выдаст предупреждение.

| 3/4 |
|-----|
|     |
|     |
|     |
|     |
|     |
|     |
|     |

Рис. 3. Окно ввода пароля

После повтора пароля нажмите кнопку «Продолжить».

Откроется окно завершения регистрации (рис. 4).

| гистрация                       |     |
|---------------------------------|-----|
| Завершение регистрации          | 4/4 |
| Регион *                        |     |
| Ивановская область              | ~   |
| Телефон                         |     |
| 89109876543                     |     |
| Зарегистрироваться              |     |
| Зарегистрироваться              |     |
| У вас уже есть профиль? Войдите |     |

Рис. 4. Окно завершения регистрации

Для завершения регистрации необходимо указать следующие реквизиты:

- «Регион» обязательно для заполнения (чтобы специалисты коммерческого отдела или дилер знали, откуда пришла заявка, и специалист, который к вам ближе всего, смог оказать максимальную поддержку);
- «Телефон» укажите контактный номер телефона.

Нажмите кнопку «Зарегистрироваться».

После регистрации можно войти в созданный аккаунт (рис. 5).

| вторизация        |   |
|-------------------|---|
| Войдите в аккаунт |   |
| Электронная почта |   |
| demo@mail.ru      |   |
| Пароль            |   |
|                   | @ |
| Войти             |   |
| Забыли пароль?    |   |
|                   |   |

Рис. 5. Окно авторизации пользователя системы

Для этого введите адрес электронной почты, указанной при регистрации, пароль и нажмите кнопку «Войти».

На экране появится стартовая страница. В зависимости от роли пользователя она имеет разный вид: для администратора компании система отобразит список назначений (рис. 6).

| =               | Назначения                      | Назначить тестирование |
|-----------------|---------------------------------|------------------------|
| 🔒 Назначения    | Ожидают прохождения Завершённые |                        |
| 8 Пользователи  |                                 |                        |
| 🗄 Тесты         |                                 |                        |
| <b>Д</b> Заявки |                                 |                        |
| 8∰ Каталог      |                                 |                        |
|                 | Нет активных назначений         |                        |
| 183 Настройки   |                                 |                        |
|                 |                                 |                        |
|                 |                                 |                        |
|                 |                                 |                        |
|                 |                                 |                        |
|                 |                                 |                        |
|                 |                                 |                        |
|                 |                                 |                        |
|                 |                                 |                        |
| 🕞 Выйти         |                                 |                        |

Рис. 6. Стартовая страница администратора

В левой части окна страницы отображены иконки для быстрого перехода к различным вкладкам. Для отображения названий всех вкладок нажмите иконку

| Ξ | (рис. 7). |
|---|-----------|
|   | Ξ         |

| ≡   |              |
|-----|--------------|
| ß   | Назначения   |
| 000 | Пользователи |
| Ē   | Тесты        |
| Q   | Заявки       |
| 0=  | Каталог      |
| ŝ   | Настройки    |

Рис. 7. Меню веб-сайта

Чтобы повторно отобразить только иконки, нажмите ту же кнопку.

# 4. Пользователь «Администратор»

## 4.1. Вкладка «Назначения»

Внешний вид вкладки «Назначения» представлен на рис. 8.

| =      | Назначения назн                                                                                    | ачить тестирование |
|--------|----------------------------------------------------------------------------------------------------|--------------------|
| 8      | Ожидают прохождения Завершённые                                                                    |                    |
| 00     | S По дате назначения 🔻 Дата н                                                                      | азначения 📰        |
| ₿<br>Q | Рутинный<br>Фамилия И<br>П Назначено: 21.08.2024                                                   |                    |
| 8=     | Общая психология<br>О Лесная А<br>Ш Назначено: 20.08.2024 * Окончание тестирования: 27.10.2024     |                    |
|        | Общая психология<br>Сидоров П; Лесная А<br>Ш Назначено: 30.07.2024                                 |                    |
|        | рутинный<br>Элесная А<br>Сидоров П<br>Ш Назначено: 28.05.2024 * Окончание тестирования: 29.05.2024 |                    |
| ₽      |                                                                                                    |                    |

Рис. 8. Вкладка «Назначения»

Для назначения тестирования нажмите кнопку «Назначить тестирование» (рис. 8). Выберите пакет тестов, отметьте в нем тесты, которые необходимы для прохождения. Тесты можно назначать как выборочно, так и целиком всем пакетом (рис. 9). По умолчанию будут выбраны все тесты из пакета.

| ≡               | Назначение тестирования                                                  |
|-----------------|--------------------------------------------------------------------------|
| 🛱 Назначения    | • Выбор тестов > Отправка                                                |
| 😤 Пользователи  | С Поиск                                                                  |
| 🛱 Тесты         | Общая психология<br>Обновлен: 28.05.2024 * Тестов: 18 * Общая психология |
| <b>Д</b> Заявки | 🗹 Способность к абстракции                                               |
| 8= Каталог      | Тестовое упражнение "Осведомленность ума"                                |
|                 | Стандартизированный многофакторный метод исследования личности (СМИЛ)    |
| 8 Настройки     | Стандартизированный многофакторный метод исследования личности (СМИЛ)    |
|                 | 🗹 Характерологический опросник К.Леонгарда - Г.Шмишека                   |
|                 | Способность к счету (Тест Амтхауэра)                                     |
|                 | Способность к нахождению закономерности                                  |
|                 | 🗹 Тестовое упражнение способность к обобщениям                           |
|                 | 🗾 Логинаскоа мышлациа                                                    |
| 🕞 Выйти         | Выбрано: 14 тестов Отменить Продолжить                                   |

Рис. 9. Выбор тестов

Выбрав тесты, нажмите кнопку «Продолжить». Введите название набора тестов (рис. 10).

| ≡              | Назначение тестирования                            |
|----------------|----------------------------------------------------|
| 🕄 Назначения   | <ul> <li>Выбор тестов</li> <li>Отправка</li> </ul> |
| 8 Пользователи | Название набора тестов *                           |
| 🛱 Тесты        | Рутинный                                           |
| 🗘 Заявки       | ④ Установить срок прохождения                      |
| 8= Каталог     | Получатели:                                        |
| 6 Настройки    | Открыть справочник                                 |
|                | Фамилия И $	imes$                                  |
|                | Тесты:<br>С Общая психология;                      |
|                |                                                    |
|                |                                                    |
|                |                                                    |
| 🕞 Выйти        | Отменить Назад Отправить                           |

Рис. 10. Окно «Назначение тестирования». Ввод названия набора тестов

При необходимости установите срок прохождения тестирования. По истечении установленного срока тестирование будет недоступно. Далее откройте справочник получателей и отметьте пользователей, которым нужно назначить данное тестирование. Нажмите кнопку «Добавить». После того как тесты будут назначены, можно их отправить пользователям. Для этого нажмите кнопку «Отправить» (рис. 11).

| =              | Назначение тестирования                                                                                                    |
|----------------|----------------------------------------------------------------------------------------------------|
| 🕄 Назначения   | ✓ Выбор тестов > ● Отправка                                                                                                    |
| 😂 Пользователи | Название набора тестов *                                                                                                    |
| 🛱 Тесты        | Акцентуации характера (Леонгарда)                                                                                                    |
| Д Заявки       | Последняя дата прохождения *<br>31.08.2024 × ×                                                                                                   |
| 8≡ Каталог     |                                                                                                    |
| Настройки      | <ul> <li>Получатели:</li> <li>В Открыть справочник</li> <li>Фамилия И ×</li> <li>Тесть:</li> <li>В Акцентуации характера (Леонгарда);</li> </ul> |
|                |                                                                                                    |
| 🕞 Выйти        | Отменить Назад Отправить                                                                                                    |

Рис. 11. Окно «Назначение тестирования». Отправка тестов

Назначенные тесты появятся на вкладке «Назначения. Ожидают прохождения».

На вкладке «Назначения» отображаются тесты, которые вы назначили:

- «Ожидают прохождения» еще не пройденные тесты;
- «Завершенные» тесты пройденные либо с истекшим сроком прохождения.

Тесты, ожидающие прохождения, можно назначить повторно. При необходимости назначение можно отозвать (рис. 12).

| ≡                        | Назначения                                                                                          | Назначить тестирование                                   |
|--------------------------|----------------------------------------------------------------------------------------------------|----------------------------------------------------------|
| В Назначения             | Ожидают прохождения Завершённые                                                                     |                                                          |
| 😂 Пользователи           | 🗟 По дате назначения 💌                                                                              | Дата назначения 📰                                        |
| Песты Д Заявки           | Рутинный<br>Фамилия И<br>Назначено: 21.08.2024                                                      | <ul> <li>Назначить повторно</li> <li>Отозвать</li> </ul> |
| 8 Каталог<br>В Настройки | Общая психология<br>Лесная А<br>Назначено: 20.08.2024 * Окончание тестирования: 27.10.2024          |                                                          |
|                          | Общая психология<br>Сидоров П; Лесная А<br>Ш Назначено: 30.07.2024                                  |                                                          |
|                          | рутинный<br>⊘ Лесная А<br>⊙ Сидоров П<br>Назначено: 28.05.2024 * Окончание тестирования: 29.05.2024 |                                                          |
| [→ Выйти                 |                                                                                                    |                                                          |

Рис. 12. Вкладка «Назначения. Ожидают прохождения»

По завершении тестирования можно посмотреть его результаты, которые представлены как в виде шкал, так и в виде первичных данных.

Автоматически формируется вывод по результатам тестирования (рис. 13). Также можно добавить свой комментарий.

| =            | ←<br>Тесторое упражнение "Оср.                                          |          |                                         |
|--------------|-------------------------------------------------------------------------|----------|-----------------------------------------|
| 🛱 Назначения | Элесная Анна Время прохождения: 3 мин. 5 са                             | ек.      |                                         |
| Ользователи  | Шкалы Первичные данные                                                  |          |                                         |
| 🖾 Тесты      | № Название шкалы                                                        | Значение | Интерпретация                           |
| 🗘 Заявки     | 1 Число правильных ответов                                              | 15       | высокий показатель - отличный результат |
| 8≕ Каталог   | 2 Время выполнения                                                      | 185.098  | Высокий результат                       |
| 🕸 Настройки  | Вывод<br>Вывод - Отличная осведомленность ума<br>+ Добавить комментарий |          |                                         |
| ⊖ выйти      |                                                                         |          |                                         |

Рис. 13. Вкладка «Назначения». Просмотр результатов тестирования

В случае если один и тот же тест выполнялся одним и тем же пользователем несколько раз, можно сравнить результаты. Для этого нажмите кнопку «Сравнить результаты». Результаты тестирования можно скачать в виде файла

в формате pdf. Для этого нажмите кнопку \_\_\_\_\_ в правом верхнем углу вкладки (рис. 13).

### 4.2. Вкладка «Пользователи»

Внешний вид вкладки «Пользователи» представлен на рис. 14.

| III | Пользователи               |                             |            |
|-----|----------------------------|-----------------------------|------------|
| 63  | Тестируемые Администраторы |                             | + добавить |
| 8   | Всего: 3 🛜 Дата создания 🔻 | Q. Поиск                    |            |
| Ē   | ИФ Фамилия Имя             | E-mail: shuminatt@yandex.ru |            |
| 0=  | АЛ Лесная Анна             | E-mail: 12345@bk.ru         |            |
|     | Сидоров Петр               | E-mail: 2805_@mail.ru       |            |
| \$  |                            |                             |            |

Рис. 14. Вкладка «Пользователи»

На вкладке «Пользователи» отображаются списки пользователей:

- «Тестируемые» пользователи, которым можно назначить тестирование;
- «Администраторы» пользователи, которые в данной организации будут назначать тестирование.

Для добавления нового пользователя нажмите кнопку «Добавить». В открывшемся окне «Добавление пользователя» заполните все необходимые поля (рис. 15).

| обавление по        | льзователя          |  |
|---------------------|---------------------|--|
| Фамилия *           |                     |  |
| Иванов              |                     |  |
| Имя *               |                     |  |
| Иван                |                     |  |
| Отчество            |                     |  |
| Иванович            |                     |  |
| Электронная почта * |                     |  |
| 2110@mail.ru        |                     |  |
| Дата рождения *     | Пол *               |  |
| 21.10.2000 ×        | 💽 Мужской 🔵 Женский |  |
| Комментарий         |                     |  |
| рабочий             |                     |  |
| Сохранить Отмени    | ть                  |  |

Рис. 15. Окно «Добавление пользователя»

Поля, обязательные для заполнения, отображаются со звездочкой. На указанную электронную почту придет ссылка-приглашение для регистрации пользователя на веб-сайте.

Для перемещения из одного поля ввода в другое используйте клавишу **[Tab]** или левую кнопку мыши. Заполнив все поля, нажмите кнопку «Сохранить».

Чтобы отправить пользователю ссылку-приглашение вручную, нажмите на многоточие в строке с выбранным пользователем и в выпадающем списке нажмите «Скопировать ссылку для регистрации» (рис. 16).

| Пользователи               |                             |                                                                    |
|----------------------------|-----------------------------|--------------------------------------------------------------------|
| Тестируемые Администраторы |                             | + Добавить                                                         |
| Всего: 3 🛜 Дата создания 🔻 |                             | Назначить тестирование                                             |
| Фамилия Имя                | E-mail: shuminatt@yandex.ru | <ul> <li>Деактивировать учётную запись</li> <li>Удалить</li> </ul> |
| АЛ Лесная Анна             | E-mail: 12345@bk.ru         | Скопировать ссылку для регистрации                                 |
| Сидоров Петр               | E-mail: 2805_@mail.ru       |                                                                    |
|                            |                             |                                                                    |

Рис. 16. Вкладка «Пользователи. Тестируемые»

Отправить ссылку можно любым удобным способом — как СМС-сообщение, с помощью мессенджеров или электронной почтой.

Аналогичным образом можно добавить пользователя с ролью администратора (тестирующего).

С помощью выпадающего меню (рис. 16) также можно назначить тестирование, деактивировать учетную запись или удалить пользователя.

### 4.3. Вкладка «Тесты»

Внешний вид вкладки «Тесты» представлен на рис. 17.

| Ш            | Тесты                                                                                                    |
|--------------|----------------------------------------------------------------------------------------------------|
| ( <u>*</u> ) | Всего: 1                                                                                                    |
| 000          | Общая психология                                                                                                    |
| Ē            | Срок действия: 28.05.2025 * Тестов: 18 * Общая психология                                                                     |
| Q            | психические процессы. мышление, могивация, эмоция. психические своиства. личность, темперамент, характер. Отношения в труппе. |
| 0=           |                                                                                                    |
|              |                                                                                                    |
| ©            |                                                                                                    |

Рис. 17. Вкладка «Тесты»

На данной вкладке отображаются все приобретенные организацией пакеты тестов.

Подробные сведения о приобретении пакетов тестов содержатся в разделе 4.4 «Вкладка «Заявки».

Чтобы назначить тестирование, нажмите на кнопку с многоточием в строке теста и выберите в выпадающем списке пункт меню «Назначить» (рис. 18). Также можно назначить тесты, перейдя на вкладку «Назначения» (см. раздел 4.1 «Вкладка «Назначения»).

| =  | Тесты                                                                                                    |                     |
|----|----------------------------------------------------------------------------------------------------|---------------------|
| ß  | Bcero: 1 Q                                                                                                    | Поиск               |
| 8  | Общая психология                                                                                                    |                     |
| Ē  | Срок действия: 28.05.2025 + Тестов: 18 • Общая похология<br>Псилические процессы: мышление, мотивация, змоции. Псилические свойства: личность, темперамент, характер. Отношения в группе. | 🕄 Назначить         |
| φ  |                                                                                                    | 🛛 Выбрать несколько |
| 0= |                                                                                                    |                     |

Рис. 18. Вкладка «Тесты». Выпадающее меню

Программа автоматически перенаправит вас на вкладку «Назначения», и откроется окно «Назначение тестирования» (рис. 19).

| =               | Назначение тестирования                                                |  |
|-----------------|------------------------------------------------------------------------|--|
| 🔒 Назначения    | • Выбор тестов > Отправка                                              |  |
| 8 Пользователи  | 🚊 Сортировка 🗸                                                         |  |
| 🛱 Тесты         | ☐ ✓ Общая психология<br>Общаяя психология<br>Общаяя психология         |  |
| <b>Q</b> Заявки | Способность к абстракции                                               |  |
| 😂 Каталог       | Тестовое упражнение "Осведомленность ума"                              |  |
|                 | Стандартизированный многофакторный метод исследования личности (СМИЛ)  |  |
| 8 Настройки     | Стандартизированный многофакторный метод исследования личности (СМИЛ)  |  |
|                 | Характерологический опросник К.Леонгарда - Г.Шмишека                   |  |
|                 | 💋 Способность к счету (Тест Амтхаузра)                                 |  |
|                 | Способность к нахождению закономерности                                |  |
|                 | Тестовое упражнение способность к обобщениям                           |  |
|                 | 💋 Логическое мышление                                                  |  |
|                 | Методика САН (Адаптирована С. Ф. Гончаровым)                           |  |
|                 | Пространственное воображение                                           |  |
|                 | Пространственное обобщение                                             |  |
|                 | 🗹 Выявление установок "труд-деньги"                                    |  |
|                 | Прогрессивные матрицы Равена                                           |  |
|                 | 💋 Диагностика ценностных ориентаций в карьере "Якоря карьеры" (Э.Шейн) |  |
| 🕞 Выйти         | Выбрано: 5 тестов Отменить Продолжити                                  |  |

Рис. 19. Окно «Назначение тестирования». Выбор тестов

Выберите пакет тестов для назначения. Также можно назначить только часть тестов из пакета, отдельно выбрав нужные, или тесты из разных пакетов.

Завершив выбор тестов, нажмите кнопку «Продолжить».

Введите название набора тестов (рис. 20).

| ≡              | Назначение тестирования                         |
|----------------|-------------------------------------------------|
| 🔒 Назначения   | ✓ Выбор тестов > ● Отправка                     |
| 😂 Пользователи | Название набора тестов *                        |
| Тесты Заявки   | <ul> <li>Установить срок прохождения</li> </ul> |
| 8≣ Каталог     | Получатели:                                     |
| 8 Настройки    | Э Открыть справочник                            |
|                | Фамилия И Х                                     |
|                | С Общая психология;                             |
|                |                                                 |
|                |                                                 |
|                |                                                 |
| 🕞 выйти        | Отменить Назад Отправить                        |

Рис. 20. Окно «Назначение тестирования». Ввод названия набора тестов

При необходимости установите дату прохождения тестирования (после этой даты оно будет неактуально). Далее откройте справочник получателей и отметьте учетные записи тестируемых, которым нужно назначить данное тестирование. Нажмите кнопку «Добавить». После того как тесты будут назначены, можно их отправить пользователям. Для этого нажмите кнопку «Отправить» (рис. 21).

| =               | Назначение тестирования                        |
|-----------------|------------------------------------------------|
| 🕄 Назначения    | ✓ Выбор тестов > ● Отправка                    |
| 😂 Пользователи  | Название набора тестов *                       |
| 🖺 Тесты         | Акцентуации характера (Леонгарда)              |
| <b>Д</b> Заявки | Последняя дата прохождения * 31.08.2024 × ×    |
| 8 Каталог       |                                                |
| В Настройки     | Получатели:                                    |
|                 | Фамилики И Х                                   |
|                 | Тесты:<br>🖹 Акцентуации характера (Леонгарда); |
|                 |                                                |
|                 |                                                |
| ⊖ Выйти         | Отменить Назад Отправить                       |

Рис. 21. Окно «Назначение тестирования». Отправка тестов

Назначенные тесты появятся на вкладке «Назначения. Ожидают прохождения».

## 4.4. Вкладка «Заявки»

Внешний вид вкладки «Заявки» представлен на рис. 22.

| =        | Заявки                                                                                                    |
|----------|----------------------------------------------------------------------------------------------------|
| 83<br>83 | <b>Детский</b> Отклонена<br>Номер заявка: 41 • 16,09,2024<br>Заявка отклонена                                                                                                    |
| Q<br>8=  | Спортивный Ожидает оплаты<br>Номер заявки: 42 * 16.09.2024<br>Счет на оплату опправлен на электронную почту <b>паитоs@notbestcompanyintheworld.com</b> . Пакет тестов будет доступен в течении 3-х дней после оплаты |
| ٢        | Общая психология Пакет тестов активирован<br>Номер заявки: 30 - 13.06.2024<br>Пакет тестов доступен в разделе <u>Тесты</u>                                                                                           |
|          | НR-специалисты         Пакет тестов активирован           Номер заявок: 22 • 11.04.2024         Пакет тестов доступен в разделе <u>Тесты</u>                                                                         |

Рис. 22. Вкладка «Заявки»

На данной вкладке отображаются все заявки организации, как активные, так и завершенные.

Как только компания отправила заявку на приобретение пакета тестов в ООО «Нейрософт», заявка приобретет статус «Заявка отправлена» (рис. 23).

| Заявки                                                                                                    |                   |
|----------------------------------------------------------------------------------------------------|-------------------|
| <b>Детский</b><br>Номер заявки: 40 * 13.09.2024                                                                               | Заявка отправлена |
| Заявка на приобретение пакета тестов отправлена. В течении 3-х дней на вашу электронную почту будет направлен счёт для оплаты |                   |

Рис. 23. Вкладка «Заявки»

ООО «Нейрософт», обработав заявку, отправляет счет на оплату и переводит заявку в статус «Ожидает оплаты» (рис. 24).

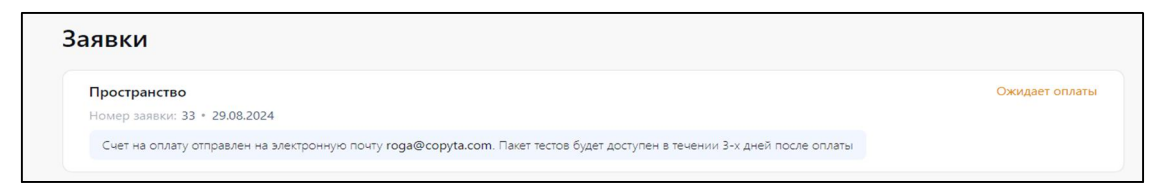

Рис. 24. Вкладка «Заявки»

После получения оплаты заявка будет выполнена, пакет тестов — активирован (рис. 25).

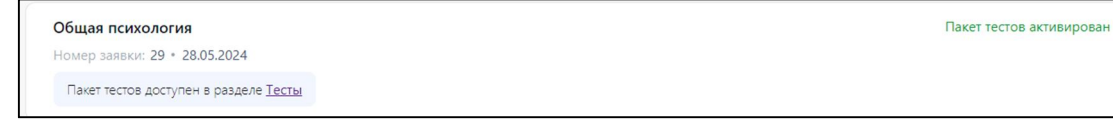

Рис. 25. Вкладка «Заявки»

Если до активации ООО «Нейрософт» по какой-либо причине отклонит заявку, то она приобретет статус «Отклонена» (рис. 26).

| Заявки             |            |           |  |
|--------------------|------------|-----------|--|
| Детский            |            | Отклонена |  |
| Номер заявки: 41 • | 16.09.2024 |           |  |
| Заявка отклонена   |            |           |  |

Рис. 26. Вкладка «Заявки»

Подробнее об отправке заявки на приобретение пакета тестов написано в разделе 4.5 «Вкладка «Каталог».

## 4.5. Вкладка «Каталог»

Внешний вид вкладки «Каталог» представлен на рис. 27.

| ≡        | Каталог                                                                                                    |                  |
|----------|----------------------------------------------------------------------------------------------------|------------------|
| <b>6</b> | Q. Поиск Все направления У                                                                                                    |                  |
| °6       | Общая психология<br>Психические процессы: мышление, мотивация, эмоции. Психические свойства: личность, темперамент, характер. Отношения<br>в группе.                                                                                                    | Общая психология |
| Q        | > Набор тестов 18                                                                                                    | Подробнее        |
| 0=       | НR-специалисты<br>Содержит тесты по диагностическим блокам: Комплексная оценка личности 1. ИТО Оценка интеллекта 2. КОТ (КОТ вариант 1)<br>Психопрофилактика 3. Личностный опросник Д Кейрси 4. Индекс групповой сплоченности Сишора 5. Многоуровневый<br>и податисти 6. Совержита Авгоратист М.О. А.И. И.О. А.И.И.О.С Диаристичности списра посболого в изоратися 8.                                                                                                    | Профотбор        |
| ŝ        | личноствани опростик ждапивность, импо-жит (импо-ждапивность) ок. «диаписностки уровня профессионального выгорания» в.<br>В. Бойко (Уровень профессионального выгорания) Исследование мотивации 7. Экспресс-диагностика организаторских<br>способностей (Фетискин Н.П.) 8. Мотив власти ( Е.П. Ильина) 9. Тест Херцберга Девиантное поведение 10. Склонность к<br>зависимому поведению (тест Менделевича В.Д.) 11. Девиантное поведение (ДАП) 12. Тип личности в конфликтной ситуации<br>Формирование команд (психологическая совместимость) 13. Тест Лири |                  |
|          | > Набор тестов 13                                                                                                    | Подробнее        |

Рис. 27. Вкладка «Каталог»

На данной вкладке представлены пакеты с наборами тестов, доступные для приобретения и дальнейшего использования. С помощью строки «Поиск» при введении названия конкретного теста можно найти необходимый специалисту пакет тестов (рис. 28).

| ≡  | Каталог                                                                                                    |                  |
|----|----------------------------------------------------------------------------------------------------|------------------|
| ß  | Q, тестовая беседа X Все направления ✓                                                                                                    |                  |
| 03 | Детский                                                                                                    | Общая психология |
| Ē  | Метадики для поккологического тестирования детей и подростков. Включены метадики для проведения проформентационной работы.<br>> Набор тестов 12 |                  |
| Q  | Найдено: Тестовая беседа «Психосоциальная зрелость» С.Л. Банкова для дошкольников                                                               | Подробнее        |
| 8= |                                                                                                    |                  |
| ø  |                                                                                                    |                  |

Рис. 28. Вкладка «Каталог»

Чтобы посмотреть, какие тесты входят в набор, нажмите стрелочку перед заголовком «Набор тестов» (рис. 29).

| ≡   | Каталог                                                                                                    |                  |
|-----|----------------------------------------------------------------------------------------------------|------------------|
| C:  | Q. Поиск Все направления У                                                                                                    |                  |
| 00  | Общая психология                                                                                                    | Общая психология |
| Ê   | і ісихические процессы: мышление, мотивация, эмоции. І ісихические своиства: личность, темперамент, характер. Отношения<br>в группе.                                                                                                    |                  |
| Q   | Набор тестов 18                                                                                                    | Подробнее        |
| 8=  | HR-специалисты                                                                                                    | Профотбор        |
|     | Содержит тесты по диагностическим блокам: Комплексная оценка личности 1. ИТО Оценка интеллекта 2. КОТ (КОТ вариант 1)                                                                                                    |                  |
| (Q) | психопрофилактика з. личностным опросник д.кеирси 4. индекс групповой сплоченности Сишора з. многоуровневый<br>личностный опросник Адаптивность, МЛО-АМ (МЛО Адаптивность) 6. «Диагностики уровня профессионального выгорания» В.                                                                               |                  |
|     | В. Бойко (Уровень профессионального выгорания) Исследование мотивации 7. Экспресс-диагностика организаторских                                                                                                    |                  |
|     | спосооностей (Фетискин н.п.), а. молив власти (с.п.) кильна) э. тест херцоерга девиантное поведение ю. Склонность к<br>зависимому поведению (тест Менделевича В.Д.) 11. Девиантное поведение (ДАП) 12. Тип личности в конфликтной ситуации<br>Формирование команд (психологическая совместимость) 13. Тест Лири |                  |
|     | Набор тестов 13                                                                                                    | Подробнее        |

Рис. 29. Вкладка «Каталог». Набор тестов

Более подробную информацию о самих тестах можно увидеть, нажав кнопку «Подробнее».

Для приобретения пакета тестов нажмите кнопку «Отправить заявку на покупку» (рис. 30).

| ≡          | $\leftarrow$                                                                                                    |
|------------|----------------------------------------------------------------------------------------------------|
| <b>E</b> : | НR-специалисты Отправить заявку на покупку                                                                                                    |
| 000        | Тестов: 13 * Профотбор<br>20000 Р 12 месяцев У                                                                                                    |
| £1         |                                                                                                    |
| Q          | Содержит тести по для пестическити околали. Контонскита у организации по пособла и полности с пост составрани по полности с личностный опросник Д кейроги 4. Индекс групповой сплоченности Сишора 5. Многоуровневый личностный опросник Адаптивность, МЛО-АМ (МЛО<br>Адаптивность) 6. «Диагностики уровня профессионального выгорания» В. В. Бойко (Уровень профессионального выгорания) Исследование мотивации 7. |
| 8=         | Экспресс-диагностика организаторских способностей (Фетискин Н.П.) 8. Мотив власти ( Е.П. Ильина) 9. Тест Херцберга Девиантное поведение 10. Склонность<br>к зависимому поведению (тест Менделевича В.Д.) 11. Девиантное поведение (ДАП) 12. Тип личности в конфликтной ситуации Формирование команд                                                                                                    |
| 礅          | (психологическая совместимость) 13. Тест Лири                                                                                                    |
|            | <ol> <li>Личностный опросник Д.Кейрси.</li> <li>Личностный опросник Д.Кейрси.</li> <li>Диагностика соответствия личностных свойств определенным типам профессий.</li> <li>Типология Юнга в модификации</li> <li>Майерс-Бригс</li> </ol>                                                                                                    |
|            | <ol> <li>Экспресс-диагностика организаторских способностей</li> <li>Экспресс-диагностика организаторских способностей. Методика дает возможность более глубоко разобраться в структуре организаторских<br/>способностей и одновременно выявить уровень владения ими.</li> </ol>                                                                                                    |
| ⊖          | <ol> <li>Индивидуально-типологический опросник (ИТО)</li> <li>Индивидуально-типологических опросник (ИТО). Тест на определение ведущих индивидуально-типологических свойств и стиля межличностного<br/>поведения.</li> </ol>                                                                                                    |

Рис. 30. Вкладка «Каталог». Пакет тестов

В открывшемся окне «Заявка на покупку» выберите в выпадающем списке необходимый период действия пакета (1, 3, 6 или 12 месяцев), затем нажмите кнопку «Отправить» (рис. 31).

| Заявка на покупку                                                                | × |
|----------------------------------------------------------------------------------|---|
| 🗀 HR-специалисты                                                                 |   |
| 20000 ₽ 12 месяцев ∨                                                             |   |
| После отправки заявки, на вашу электронную почту будет направлен счёт для оплаты |   |
|                                                                                  |   |
| Отправить Отменить                                                               |   |

Рис. 31. Окно «Заявка на покупку»

Заявка на приобретение пакета тестов будет отправлена в ООО «Нейрософт». Далее она отобразится на вкладке «Заявки» (см. раздел 4.4 «Вкладка «Заявки»).

### 4.6. Вкладка «Настройки»

Внешний вид вкладки «Настройки» представлен на рис. 32.

|                                          | Настройки                                                                                              |
|------------------------------------------|----------------------------------------------------------------------------------------------------|
| en en en en en en en en en en en en en e | Демо2805<br>По 1 на 2005 са район Иналия                                                               |
| Ē                                        | Регион: Москва и Московская область<br>Телефон: 7 (920) 358-78-59                                      |
| 0=                                       | Контактное лицо:<br>Редактировать                                                                      |
| \$                                       |                                                                                                    |
|                                          | Для большей безопасности используйте набор случайных символов           Пароль         Изменить пароль |

Рис. 32. Окно вкладки «Настройки»

На данной вкладке можно отредактировать контактные данные вашей организации, а также изменить пароль для входа на веб-сайт.

# 5. Пользователь «Тестируемый»

Внешний вид личного кабинета тестируемого представлен на рис. 33.

| Назначенные тесты История назначений                                  | АЛ Лесная А. 🖃 |
|-----------------------------------------------------------------------|----------------|
| Способность к абстракции                                              | 20.08.2024     |
| Пройти до: 27.10.2024 * Вопросов: 16                                  |                |
| Тестовое упражнение "Осведомленность ума"                             | 20.08.2024     |
| Пройти до: 27.10.2024 * Вопросов: 20                                  |                |
| Стандартизированный многофакторный метод исследования личности (СМИЛ) | 20.08.2024     |
| Пройти до: 27.10.2024 * Вопросов: 566                                 |                |
| Стандартизированный многофакторный метод исследования личности (СМИЛ) | 20.08.2024     |
| Пройти до: 27.10.2024 * Вопросов: 566                                 |                |
| Характерологический опросник К.Леонгарда - Г.Шмишека                  | 20.08.2024     |
| Пройти до: 27.10.2024 * Вопросов: 88                                  |                |
| Способность к счету (Тест Амтхауэра)                                  | 20.08.2024     |
| Пройти до: 27.10.2024 * Вопросов: 20                                  |                |
| Способность к нахождению закономерности                               | 20.08.2024     |
| Пройти до: 27.10.2024 * Вопросов: 20                                  |                |
| Тестовое упражнение способность к обобщениям                          | 20.08.2024     |
| Пройти до: 27.10.2024 • Вопросов: 20                                  |                |

Рис. 33. Личный кабинет пользователя «Тестируемый»

Тестируемый может только проходить тесты; другого, дополнительного функционала у него нет.

На вкладке «Назначенные тесты» находится список тестов, доступных для прохождения.

Первыми в списке идут тесты, имеющие ограничение по времени: чем ближе дата, до которой надо пройти тест, тем выше элемент в списке.

На вкладке «История назначений» отображаются ранее пройденные тесты.

Для прохождения теста требуется нажать соответствующую строчку с названием теста — отобразится окно с инструкцией (рис. 34).

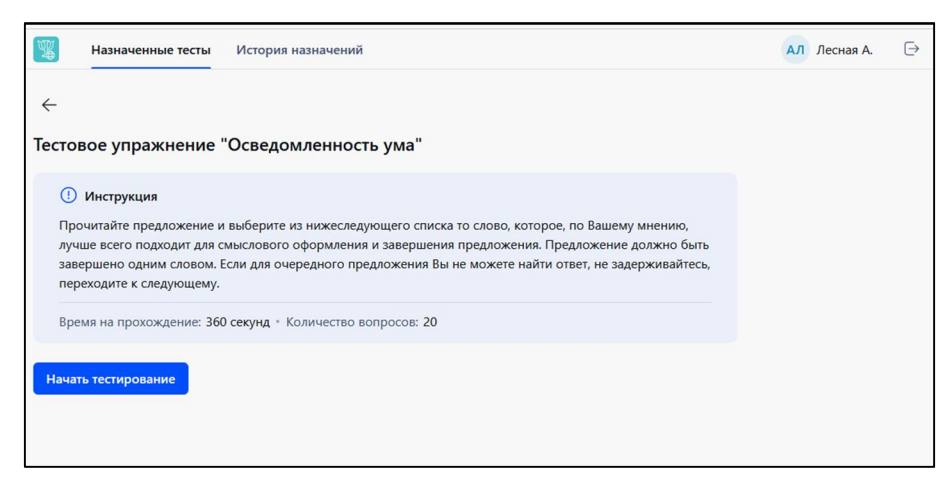

Рис. 34. Личный кабинет пользователя «Тестируемый». Инструкция к методике

Ознакомьтесь с инструкцией и нажмите кнопку «Начать тестирование».

При прохождении тестирования требуется отвечать на вопросы. Ответы могут быть представлены как в виде выбора из нескольких вариантов, так и в виде поля для ввода с клавиатуры. Также во время прохождения теста всегда можно обратиться к инструкции.

| (b) 12:28 50/50                                                                                                    | Инструкция             |
|----------------------------------------------------------------------------------------------------|------------------------|
| В печатающейся статье 12000 слов. При использовании<br>шрифта меньшего размера на странице умещается 800<br>слов, большего – 600. Сколько страниц займет статья,<br>если меньшим шрифтом напечатано 6 страниц?<br>123 |                        |
|                                                                                                    | Завершить тестирование |

Рис. 35. Личный кабинет пользователя «Тестируемый». Окно прохождения теста

Тестирование можно завершить досрочно, для этого следует нажать кнопку «Завершить тестирование» (рис. 35). В данном случае пользователь получит уведомление (рис. 36). При этом результаты, полученные на момент завершения теста, будут сохранены.

| Внимание          |                |                   | × |
|-------------------|----------------|-------------------|---|
| Вы не ответили на | а все вопросы. |                   |   |
| Вы уверены, что х | отите заверши  | ить тестирование? |   |
| Завершить         | Отменить       |                   |   |
|                   |                |                   |   |

Рис. 36. Уведомление при досрочном завершении тестирования

После завершения отдельного теста пользователь будет иметь возможность проходить следующие методики (рис. 37).

| Назначенные тесты | История назначений                                   | АЛ Лесная А. 🕞 |
|-------------------|------------------------------------------------------|----------------|
|                   | Тестирование пройдено<br>Перейти к назначеным тестам |                |
|                   |                                                      |                |

Рис. 37. Личный кабинет пользователя «Тестируемый»

# 6. Результаты тестирования

По завершении тестирования администратору и/или тестирующему можно посмотреть его результаты.

Перейти к просмотру результатов можно несколькими способами:

1. Из вкладки «Назначения», выбрав интересующий тест конкретного тестируемого среди общих завершенных назначений (рис. 38).

| =               | Назначения                                                                                                    | Назначить тестирование                |
|-----------------|----------------------------------------------------------------------------------------------------|---------------------------------------|
| 🛱 Назначения    | Ожидают прохождения Завершённые                                                                                                    | Все назначения 🗸                      |
| 8 Пользователи  | Опросник межличностных отношений (ОМО)                                                                                                    | 23.08.2024                            |
| 🛱 Тесты         | Опросник межличностных отношений (ОМО) Элесная А.                                                                                                    |                                       |
| <b>Д</b> Заявки | 😰 Назначил(а): Администратор - 23.08.2024                                                                                                    |                                       |
| 8= Каталог      | Общая психология                                                                                                    | 21.08.2024                            |
| 8 Настройки     | Способность к абстракции, Акцентуации характера (Леонгарда), СМИЛ Собчик (мужс<br>СМИЛ Собчик (женский), Способность к счету, Нахождение закономерности,<br>Способность к обобщению, Логическое мышление, САН, Пространственное воображени<br>Пространственное обобщение, Труд-деньги, Прогрессивные матрицы Равена, Якоря кар<br>Способность к СРО Осие, Труд-деньги, Прогрессивные матрицы Равена, Якоря кар<br>Способность с СРО Осие, Труд-деньги (Докоманское с ССС). | кой),<br>1е,<br>ьеры (Шейн),<br>сомо) |
| () О приложении | Опросник Аизенка ЕРQ, Опросник кеттелла (форма С), Опросник межличностных отнош<br>Осведомленность ума<br>Сведомленность ума                                                                                                    | ении (ОМО),                           |
| [→ Выйти        | Назначил(а): Администратор * 20.08.2024                                                                                                    |                                       |

Рис. 38. Выбор теста для просмотра результатов из вкладки «Назначения»

2. Из вкладки «Пользователи», выбрав конкретного тестируемого и далее — интересующий тест среди его завершенных назначений (рис. 39).

|                                  | ÷                                                                                                    |                            |
|----------------------------------|----------------------------------------------------------------------------------------------------|----------------------------|
| 🕄 Назначения                     | Лесная Анна                                                                                          | 🖹 Назначить тестирование 🚥 |
| 8 Пользователи                   | Ал Дата рождения: 29.10.1980                                                                         |                            |
| 🛱 Тесты                          | Пол: Женский                                                                                         |                            |
| <b>Д</b> Заявки                  | Email: 12345@bk.ru 💭<br>Комментарий:                                                                 |                            |
| 8= Каталог                       |                                                                                                    |                            |
| Настройки                        | Назначения<br>Все Завершённые Ожидают прохождения                                                    |                            |
|                                  | 🗟 По дате обновления 🔻                                                                               | Q. Поиск                   |
| <ol> <li>О приложении</li> </ol> | <ul> <li>Опросник межличностных отношений (ОМО)</li> <li>Назначено: 23.08.2024 * Пройдено</li> </ul> |                            |
| (→ Выйти                         | > Общая психология                                                                                   |                            |

Рис. 39. Выбор теста для просмотра результатов из вкладки «Пользователи»

Результаты теста будут представлены как в виде шкал, так и в виде первичных данных (рис. 40). Автоматически формируется вывод по результатам тестирования. Также при необходимости можно добавить свой комментарий.

| <ul> <li>Назначения</li> <li>Пользователи</li> </ul> | ← Тестовое упражнение "Осведомленность ума" Сравнить результаты ↓ இ Лесная Анна 	 Время прохождения: 3 мин. 5 сек.                                                      |
|------------------------------------------------------|----------------------------------------------------------------------------------------------------|
| 🖻 Тесты<br>🖵 Заявки                                  | №         Название шкалы         Значение         Интерпретация           1         Число правильных ответов         15         высокий показатель - отличный результат |
| 8≡ Каталог                                           | 2 Время выполнения 185.098 Высокий результат                                                                                                    |
| 8 Настройки                                          | Вывод<br>Вывод - Отличная осведомленность ума<br>+ добавить комментарий                                                                                                 |
| ⊖ выйти                                              |                                                                                                    |

Рис. 40. Вкладка «Назначения». Просмотр результатов тестирования

В случае если один и тот же тест выполнялся одним и тем же пользователем несколько раз, можно сравнить результаты тестов. Для этого нажмите кнопку «Сравнить результаты». Результаты тестирования можно скачать в виде файла

в формате pdf. Для этого нажмите кнопку **и** в правом верхнем углу вкладки (рис. 40), и сформируется pdf-файл, который при необходимости можно распечатать (рис. 41).

| Лесна        | есная Анна Дата рождения: 11.10.1980 |          |                                         |
|--------------|--------------------------------------|----------|-----------------------------------------|
| Дата         | прохождения: 18.11.2024              |          | Время прохождения: 2 мин. 1 сек.        |
| Nº           | Название шкалы                       | Значение | Интерпретация                           |
| 1            | Число правильных ответов             | 13       | высокий показатель - отличный результат |
| 2            | Время выполнения                     | 121.796  | Высокий результат                       |
| Выво<br>Выво | од<br>од - Отличная осведомленност   | ть ума   |                                         |

Рис. 41. Pdf-файл с результатами тестирования

# 7. Возможные неисправности и методы их устранения

Список возможных неисправностей и методов их устранения приведен в табл. 1.

Таблица 1. Возможные неисправности и методы их устранения

| Описание неисправности          | Возможная причина                                           | Метод устранения                                                                                                    |
|---------------------------------|-------------------------------------------------------------|----------------------------------------------------------------------------------------------------|
| Невозможен вход<br>на веб-сайт. | Отсутствует стабильное<br>интернет-подключение.             | Проверьте наличие и качество<br>интернет-подключения<br>у используемого устройства.                                      |
| Невозможен вход<br>в аккаунт.   | Неправильный ввод<br>адреса почты и пароля<br>пользователя. | Проверьте правильность ввода<br>адреса почты и пароля, при<br>необходимости воспользуйтесь<br>функцией «Забыли пароль?». |

При возникновении иных проблем и вопросов об использовании ПО обратитесь в службу сервиса ООО «Нейрософт». Вызвать окно контактов можно напрямую на веб-сайте, используя кнопку «О приложении» (рис. 42, рис. 43).

| ≡               | Назначения Назначить тестирование                  |
|-----------------|----------------------------------------------------|
| 🔒 Назначения    | Ожидают прохождения Завершённые Все назначения 🗸 🗸 |
| 8 Пользователи  |                                                    |
| 🛱 Тесты         |                                                    |
| 🗘 Заявки        |                                                    |
| 8≣ Каталог      |                                                    |
| (8) Настройки   | Нет активных назначений                            |
|                 |                                                    |
|                 |                                                    |
|                 |                                                    |
|                 |                                                    |
|                 |                                                    |
| () О приложении |                                                    |
| (→ Выйти        |                                                    |

Рис. 42. Кнопка «О приложении»

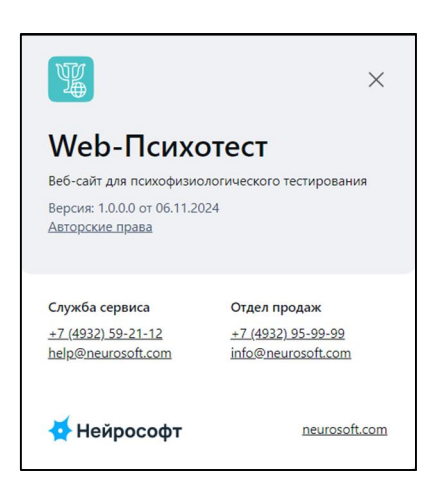

Рис. 43. Сведения о ПО. Контактные данные ООО «Нейрософт»